# Georgia FFA Association Guide to Creating a State FFA Degree Application

# Created – January 2021

### 1. Students need to go to the National FFA Website and log into their dashboard

| - $ ightarrow$ $ ightarrow$ https://www.ffa.org |                                 |             |
|-------------------------------------------------|---------------------------------|-------------|
|                                                 | HOME                            | <u>SHOP</u> |
| X                                               | EXPLORE FFA V NEWS V FOUNDATION | Q ~         |
|                                                 | Teachers   Advisors             |             |
|                                                 | Student Members                 |             |

### 2. Click on Application Center

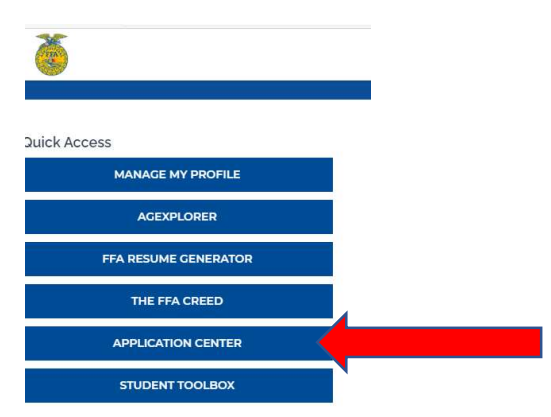

#### 3. Click on Local and State

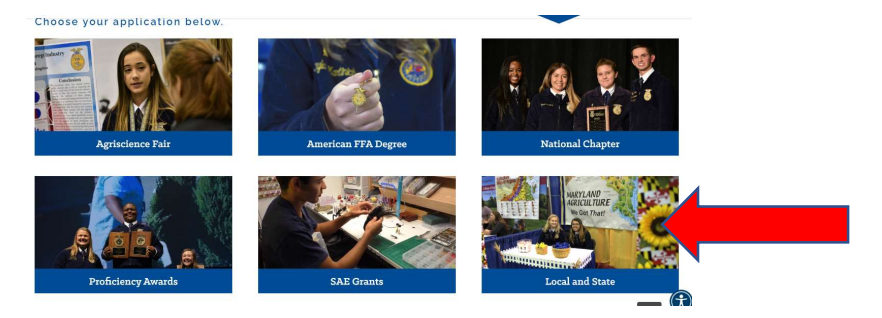

4. At this point your student(s) will need to either sign in to their MyFFA account or sign up for a My FFA Account if they have not established one already.

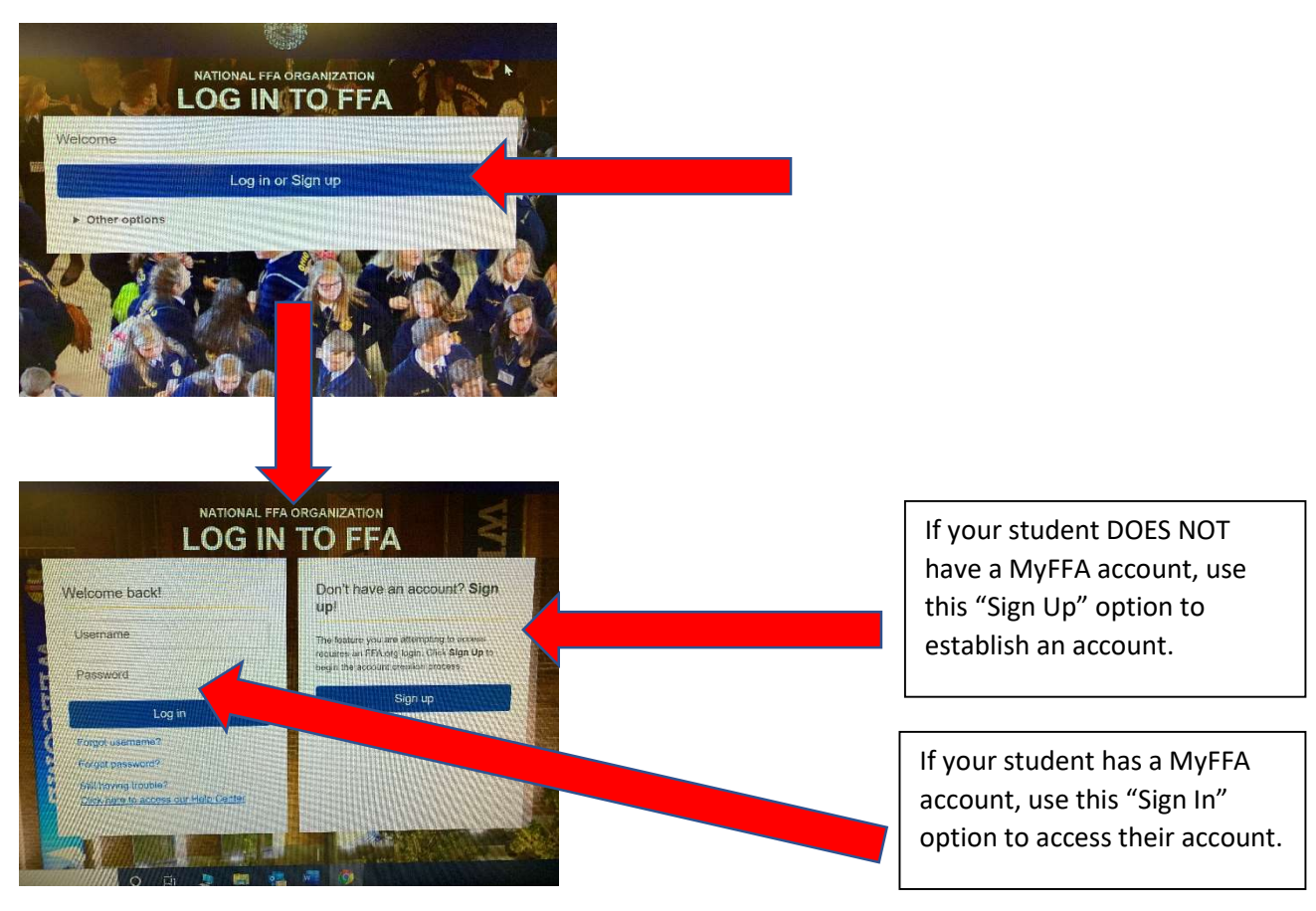

NOTE: If your student(s) do not have a MyFFA account, they will need their FFA membership ID number AND their Invite Code in order to establish an account. You can locate each student's membership ID and Invite Code on the Student Enrollment page of your Georgia AgEd site. 5. Once logged in student will need to select Georgia FFA State Degree from the dropdown menu and click "Add New."

| egree/Application Manager  |                                                                                 |        |
|----------------------------|---------------------------------------------------------------------------------|--------|
| Perry High<br>Katie Spivey |                                                                                 |        |
| Go to FFA.org<br>Go to AET | Start a new application by choosing from this dropdown menu:                    |        |
| Student Help               | The 2019-20 National SAE Grant Application will be available only from FFA.org. |        |
| Teacher Help               |                                                                                 |        |
| AET Classroom              | There are no existing Applications. Click "Add New" to create one.              |        |
| Ask AET a Question         |                                                                                 |        |
| Sign Off                   |                                                                                 |        |
|                            | 3049946   2103   Friday January 22                                              | 2 2021 |

NOTE: If your student(s) are interested in submitting a State Star application along with their State FFA Degree, they will need to add the State Degree application first, then go add a Star application separately. Inside the Star application will be the opportunity to designate which Star category (Farmer, Agribusiness, Placement, Agriscience).

6. Once added, the application will appear in the box below

|                           | The 201      | Start a new application by choosing from this dropdown menu:<br>Agriscience Fair | FA.org.      |        |
|---------------------------|--------------|----------------------------------------------------------------------------------|--------------|--------|
| Generate/Edit Application | Unique<br>#  | Application Type                                                                 | Date Created |        |
| Application               | 844349 Georg | ia FFA State Degree                                                              | 1/22/2021    | Delete |
| 1                         |              |                                                                                  |              |        |

7. Click on application to begin working on their state degree

8. When a student has all "MET" in their checklist, they should access the Electronic Signatures page and enter an email address for their parent/guardian and administrator. An email will be sent allowing those parties to complete their signatures electronically. When all electronic signatures are secured, students should select the "Save/Print Application" to generate an updated PDF with a revised version number of the application.

# **Georgia FFA State Degree**

### **Teacher View and Approval**

- 1. Log into the GA Ag Ed Website <u>www.gaaged.org</u>
- 2. Click on Degree/ Application Manager on your dashboard

|     | State Balance: \$0.00<br>Region Balance: \$0.00                         |
|-----|-------------------------------------------------------------------------|
|     | Teacher Reports                                                         |
| +•) | Student Enrollment<br><u>Set Student Access Code</u><br>Import from AET |
| ۲   | FFA Roster                                                              |
| ٢   | Ag Ed Enrollment Declaration                                            |
| Ē   | Event Registration                                                      |
| 0   | Directory                                                               |
| ۲   | Go to My FFA.org Account                                                |
| 2   | Go to Declaration/Certification                                         |
| Z   | Go to Degree/Application<br>Manager                                     |

3. Find your student(s) application(s)

| Application I | Delete | 2/11/2016 | Barton, Abbie | Georgia - State FFA Degree |
|---------------|--------|-----------|---------------|----------------------------|

#### 4. Click on Application

5. Then click on Electronic Signatures page (left side menu) to complete the Advisor's electronic signature.

6. Once the student has secured all required electronic signatures, click on the Save/Print Application link to generate an updated PDF file to ensure that the application is updated with a version number. If you choose to print a hard copy, you (or the student) can print that updated PDF file.

7. Add each competed State Degree application from your chapter in the Submission List in your Application Manager.